## **Update Vector Object with Grid Values**

The **Surfaces>Assign Values from Grid** menu option assigns grid cell values from the grid to map objects that overlie them. This is used, for example, to assign elevations to sample points or to drillhole locations from a digital elevation model, or to assign mean geochem values from a geochemistry grid to overlying geology polygons.

Discover can also assign minimum and maximum values to polygons from the grid cells that lie within the polygon. As well as assigning the values to columns, the values can be reported to the screen.

## Exercise 3: Update elevation in vector from grid cells

| 1. | Open the MAJOR ELEMENTS table from       | Open 🔹 💽 🔀                                                                                                    |
|----|------------------------------------------|----------------------------------------------------------------------------------------------------|
|    | the <b>Encom</b>                         | Look in: 🎓 Geochemistry 🔽 🗢 🖻 🐨 📰 🗸 🦉                                                                                                    |
|    | Training\Darlot\Geochemistry folder.     | Wajor Elements. TAB   Tables Directory   Premote Tables   Protectory   Work spaces   Directory   Files of type:   Major Clements. TAB   Preferred View:   Automatic   Help   Create copy in MapInfo Format for read/write   Create copy in MapInfo format for read/write |
| 2. | Make sure this table is editable and add | Modify Table Structure: Major_Elements                                                                                                    |
|    | a new float column to the table called   | Fields Tune Indexed                                                                                                    |
|    | Elevation.                               | MN0 Float   MG0 Float   CA0 Float   NA20 Float   K20 Float   P205 Float   F Small Integer   S Float   PH Float   CONDUCT Float   S2 Float   S3 Float   Vame: Elevation   Float Vame:   OK Cancel   Help                                                                  |

| 3.       | Select all the stream sediment samples<br>in the map window.                                | Major_Elements,,Darlot_sp                                                                                                    |
|----------|---------------------------------------------------------------------------------------------|----------------------------------------------------------------------------------------------------|
| 4.       | from Grid menu option                                                                       | Surfaces<br>Create Grid                                                                                                    |
|          |                                                                                             | Contour a Grid<br>Label Contour Lines<br>Grid Calculator<br>Grid Filter<br>Assign Values from Grid<br>Draw Grid Profile<br>Create Voronoi Polygons |
| 5.<br>6. | Select <b>Elevation</b> from the Assign value to column pull-down list<br>Click <b>OK</b> . | Discover - Assign Grid Values                                                                                                    |
|          |                                                                                             | OK Cancel K20<br>P205<br>F<br>S<br>PH<br>CONDUCT<br>S2<br>S3<br>Elevation                                                                          |

| When processing has completed open the        | 🗳 Major Elements Browser          |   |
|-----------------------------------------------|-----------------------------------|---|
| selection into a browser window and           | CONDUCT S2 S3 Elevation           |   |
| observe the populated <b>Elevation</b> field. | 2.11 0.002 0.002 470.189          |   |
|                                               | 3.24 0.023 0.023 462.609          |   |
|                                               | 8.31 0.019 0.019 491.942          |   |
|                                               | 39.57 0.127 0.127 457.067         |   |
|                                               | ■ 7.21 0.002 0.002 495.398        |   |
|                                               | ■ 3.09 0.009 0.009 483.84         |   |
|                                               | 2 0.007 0.007 448.751             |   |
|                                               | ■ 6.03 0.003 0.003 464.315        |   |
|                                               | ■ 1.03 0.002 0.002 492.952        |   |
|                                               | 3.15 0.008 0.008 461.256          |   |
|                                               | 2.12 0.007 0.007 459.765          |   |
|                                               | 7.22 0.006 0.006 492.147          |   |
|                                               |                                   | - |
|                                               |                                   |   |
| 7. Select File>Save Table to save these       | File Edit Tools Objects Query Tat |   |
| updates.                                      | New Table Ctrl+N                  |   |
|                                               | Open Ctrl+O                       |   |
|                                               | Open Workspace Ctrl+A             |   |
|                                               | Open Web Service                  |   |
|                                               | Open DBMS Connection              |   |
|                                               | Close Table                       |   |
|                                               | Close All                         |   |
|                                               | Close DBMS Connection             |   |
|                                               | Save Table Ctrl+S                 |   |
|                                               | Save Copy As.                     |   |
|                                               | Save Query                        |   |
|                                               |                                   |   |